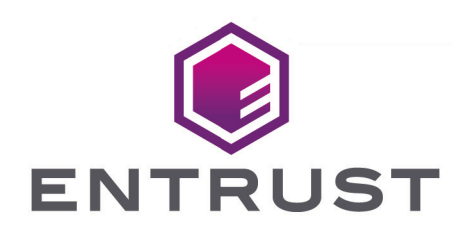

## Pure Storage FlashArray and Entrust KeyControl

## **Integration Guide**

2025-02-10

© 2025 Entrust Corporation. All rights reserved.

## Table of Contents

| 1. Introduction                                                           |
|---------------------------------------------------------------------------|
| 1.1. Product configurations                                               |
| 1.2. Requirements                                                         |
| 2. Deploy KeyControl                                                      |
| 2.1. Deploy a KeyControl cluster                                          |
| 2.2. Additional Entrust KeyControl cluster configuration                  |
| 2.3. Configure authentication                                             |
| 2.4. Create DNS record for the Entrust KeyControl cluster                 |
| 2.5. Create a KMIP vault in Entrust KeyControl                            |
| 2.6. View the KMIP vault details                                          |
| 3. Integrate Pure Storage FlashArray and KeyControl                       |
| 3.1. Configure TLS EMS in KeyControl                                      |
| 3.2. Configure the TLS version in KeyControl                              |
| 3.3. Create a certificate signing request in Pure Storage FlashArray      |
| 3.4. Create the client certificate bundle in KeyControl                   |
| 3.5. Input the client bundle into Pure Storage FlashArray                 |
| 3.6. Test secure connection from Pure Storage FlashArray to KeyControl 12 |
| 3.7. Enable enhanced data security in Pure Storage FlashArray             |
| 4. Integrating with an HSM                                                |
| 5. Additional resources and related products                              |
| 5.1. nShield Connect                                                      |
| 5.2. nShield as a Service                                                 |
| 5.3. KeyControl                                                           |
| 5.4. KeyControl BYOK                                                      |
| 5.5. KeyControl as a Service                                              |
| 5.6. Entrust products                                                     |
| 5.7. nShield product documentation                                        |

## **Chapter 1. Introduction**

This document describes the integration of Pure Storage FlashArray with the Entrust KeyControl key management solution (KMS). Entrust KeyControl serves as a key manager for cloud keys and KMIP objects.

## 1.1. Product configurations

Entrust has successfully tested the integration of Entrust KeyControl with Pure Storage FlashArray in the following configurations:

| System       | Version         |
|--------------|-----------------|
| Pure Storage | FA-X10R2 v6.6.1 |
| KeyControl   | 10.4.1          |

## 1.2. Requirements

Before starting the integration process, familiarize yourself with the Pure Storage FlashArray and Entrust KeyControl documentation:

- Pure Storage Documentation portal
- Entrust KeyControl online documentation

## Chapter 2. Deploy KeyControl

## 2.1. Deploy a KeyControl cluster

For the purpose of this integration, a two-node cluster was deployed as follows:

- 1. Download the KeyControl software from Entrust TrustedCare. This software is available as an OVA or ISO image. This guide deploys an OVA installation.
- 2. Install the Entrust KeyControl software as described in KeyControl OVA Installation.
- 3. Configure the first Entrust KeyControl node as described in Configuring the First KeyControl Node (OVA Install).
- 4. Add a second Entrust KeyControl node to the cluster as described in Adding a New KeyControl Node to an Existing Cluster (OVA Install).

Both nodes need access to an NTP server, otherwise the above operation will fail. Sign in to the console to change the default NTP server if needed.

| entrus            | T KeyControl<br>Vault Manageme | ent Us             | CLUSTER         |              | ALERTS SETTINGS | Administrat | tor 👻 switch to:<br>Manage Va | ults <b>?</b>      |
|-------------------|--------------------------------|--------------------|-----------------|--------------|-----------------|-------------|-------------------------------|--------------------|
|                   | This app is                    | not connected to F | KeyControl Comp | liance Manag | er. Connect No  | w           |                               |                    |
| Actions - Cluster | Servers                        |                    |                 |              |                 |             | Multi-Select:                 | Refresh ${\cal G}$ |
| Node ~            | Status ~                       | Server Name        |                 |              |                 | ~           | IP Address                    | ~ =                |
| 🔒 Current Node    | Online                         | ★ kcv-1041-node-1  | 1.interop.local |              |                 |             | 10.194.148.126                |                    |
|                   | Online                         | kcv-1041-node-2.ir | nterop.local    |              |                 |             | 10.194.148.127                |                    |

5. Install the Entrust KeyControl license as described in Upgrading Your Trial License.

## 2.2. Additional Entrust KeyControl cluster configuration

After the KeyControl cluster is deployed, additional system configuration can be done as described in KeyControl System Configuration.

## 2.3. Configure authentication

This guide uses local account authentication.

For AD-managed Security groups, configure the LDAP/AD Authentication Server as described in Specifying an LDAP/AD Authentication Server.

## 2.4. Create DNS record for the Entrust KeyControl cluster

This guide uses the individual IP addresses of the Entrust KeyControl nodes.

To use hostnames, configure your DNS server giving each node in the KeyControl a unique name.

## 2.5. Create a KMIP vault in Entrust KeyControl

The Entrust KeyControl appliance supports different types of vaults. This section describes how to create a KMIP vault for this integration.

- 1. Sign in to the Entrust KeyControl Vault Server web GUI using the **secroot** credentials.
- 2. From the user's dropdown menu, select **Vault Management**.

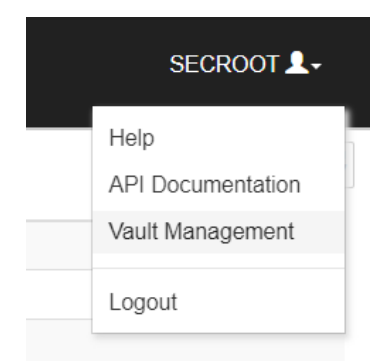

- 3. In the Vault Management interface, select the **Create Vault** icon.
- 4. In the **Create Vault** page **Type** pull-down menu, select **KMIP**, then enter your information.

| <b>ENTRUST</b> KeyControl<br>Vault Management                                   |
|---------------------------------------------------------------------------------|
| Vaults<br>Each vault has unique authentication and management                   |
| Create Vault<br>A vault will have unique authentication and management.<br>Type |
| Choose the type of vault to create KMIP                                         |
| Name*                                                                           |
| Pure-Storage-ElashArray                                                         |
| Description<br>Optionally add a short description to help identify this vault.  |
| Pure Storage <u>ElectArray</u> integration with Entrust <u>KeyControl</u>       |

5. Select **Create Vault**, then select **Close**. A window with the newly created vault information appears. In addition, an email with the same vault information is sent to the security administrator.

| Vault Successfully Created                                                                          |
|----------------------------------------------------------------------------------------------------|
| You will need to send the following information to the Vault Admin so they can log into their vault |
| Vault URL                                                                                           |
|                                                                                                    |
| 🖪 Сору                                                                                              |
| User Name                                                                                           |
| 🖪 Сору                                                                                              |
| Temporary Password                                                                                  |
| 🔁 Сору                                                                                              |
|                                                                                                    |
| Close                                                                                               |

- 6. Bookmark the **Vault URL** listed above.
- 7. The new vault is added to the **Vault Management** dashboard.

| ENTRUST KeyControl<br>Vault Management                         | Security Administrator V SWITCH TO:<br>Appliance Management |
|----------------------------------------------------------------|-------------------------------------------------------------|
| Vaults<br>Each vault has unique authentication and management  | 🗘 Sett                                                      |
| Total Vaults: 6                                                | + Create Va                                                 |
| Type: All V Search Contains                                    |                                                             |
| КМІР                                                           |                                                             |
| Pure-Storage-FlashArray                                        |                                                             |
| Pure Storage FlashArray integration with<br>Entrust KeyControl |                                                             |

8. Sign in to the **Vault URL** with the temporary password. Change the temporary password when prompted. Sign in again to verify. Notice the vault name in the top right corner.

| ▼                           |                                     | Pure-Storage-FlashArray | \$<br>2 | ? |
|-----------------------------|-------------------------------------|-------------------------|---------|---|
| Home                        |                                     |                         |         |   |
| This vault is not connected | d to KeyControl Compliance Manager. | Connect Now             |         |   |
|                             |                                     |                         |         |   |
|                             |                                     |                         |         |   |
|                             |                                     |                         |         |   |
|                             |                                     | LQ                      |         |   |
| Objects                     | Security                            | Audit Logs              |         |   |
|                             |                                     |                         |         |   |

For more information, see Creating a Vault.

## 2.6. View the KMIP vault details

Back in the **Vault Management** dashboard, hover over the vault and select **View Details**.

### Vault Details

 $\times$ 

#### Pure-Storage-FlashArray

Pure Storage FlashArray integration with Entrust KeyControl

#### Туре

KMIP

#### Created

Jan 24, 2025 04:18:54 PM

Vault URL

🖪 Сору

API URL

rtges, (\*10.1044.1485.1286, %enoge Tensanti, \*1.025, ogges, \*0.955846 148023 - 45463.16375 - 4044074490036.4/

🖪 Сору

Administrator

Admin Name

User Name

Automatical and Stationary Inc. of

## Chapter 3. Integrate Pure Storage FlashArray and KeyControl

## 3.1. Configure TLS EMS in KeyControl

- 1. Sign in to the KeyControl Vault Server web GUI using the **secroot** credentials.
- 2. The screen should default to **Appliance Management**. Otherwise, in the topright corner select **Appliance Management**.
- 3. In the toolbar, select **Settings**.
- 4. Scroll down and select TLS Configuration.
- 5. In the TLS Configuration window, select the TLS Extended Master Secret tab.
- 6. Select the **Do not enforce EMS** radio button, Then select **Apply**.

| TLS Configuration                                                |                  |                                   |                                                             |        |       |  |  |
|------------------------------------------------------------------|------------------|-----------------------------------|-------------------------------------------------------------|--------|-------|--|--|
| Protocol                                                         | Cipher Suite     | TLS Extended Master Secret        |                                                             |        |       |  |  |
| Extended Ma                                                      | ster Secret (RFC | 7627) enforcement for TLS 1.2, TL | S 1.3 Connectors. EMS is required for FIPS 140-3 compliance | e.     |       |  |  |
| O Enforce E                                                      | MS               |                                   |                                                             |        |       |  |  |
| Do not enforce EMS (Not Recommended - has known vulnerabilities) |                  |                                   |                                                             |        |       |  |  |
|                                                                  |                  |                                   |                                                             | Reload | Apply |  |  |

## 3.2. Configure the TLS version in KeyControl

The tested version of Pure Storage FlashArray supports TLS v1.2. Configure KeyControl accordingly.

- 1. Sign in to the KeyControl Vault Server web GUI using the **secroot** credentials.
- 2. In the top-right corner select Manage Vaults.
- 3. In the top-right corner, select **Settings**.
- 4. Under TLS, select the TLS 1.2, TLS 1.3 radio button.
- 5. Under **Certificate Types**, select according to your deployment, then select **Apply**.

| TLS         By default, both TLS 1.2 and TLS 1.3 are supported. Select TLS 1.3 below to only enable TLS 1.3.         TLS 1.3         TLS 1.3                                                                                                    |
|----------------------------------------------------------------------------------------------------|
| Timeout<br>Ves No                                                                                                    |
| SSL/TLS Ciphers<br>Enter comma separated cipher names                                                                                                    |
| ECDHE-ECDSA-AES256-GCM-SHA384,ECDHE-RSA-AES256-GCM-SHA384,ECDHE-ECDSA-AES256-<br>CCM,ECDHE-ECDSA-AES128-GCM-SHA256,ECDHE-RSA-AES128-GCM-SHA256,ECDHE-ECDSA-AES128-<br>CCM,DHE-RSA-AES256-GCM-SHA384,DHE-RSA-AES256-CCM,DHE-RSA-AES128-GCM-SHA256,DHE-RSA-<br>AES128-CCM,PSK-AES256-GCM-SHA384,PSK-AES256-CCM,PSK-AES128-GCM-SHA256,PSK-AES128-<br>CCM DHE DSK AES256-GCM SHA284 DHE DSK AES256-CCM DHE DSK AES128-GCM SHA256 DHE DSK |
| Certificate Types <ul> <li>Default</li> <li>Custom</li> </ul>                                                                                                    |
| Apply Cancel                                                                                                    |

### 3.3. Create a certificate signing request in Pure Storage FlashArray

- 1. Sign in to the Pure Storage FlashArray CLI with administrator privileges.
- 2. Create a self-signed certificate.

```
interop@denqamgmtscl03> purecert create entrust-kmip-cert --self-signed \
--common-name entrust-keycontrol
Name Status Key Algorithm Key Size Issued To Issued By
entrust-kmip-cert self-signed rsa 2048 entrust-keycontrol entrust-keycontrol
Valid From Valid To Country State/Province Locality
2025-01-27 11:52:28 MST 2035-01-25 11:52:28 MST - - - -
Organization Organizational Unit Email Common Name
Pure Storage, Inc. Pure Storage, Inc. - entrust-keycontrol
```

3. Display the self-signed certificate created above.

```
interop@denqamgmtscl03> purecert list entrust-kmip-cert --certificate
-----BEGIN CERTIFICATE-----
MIurioqwerCgAwIBAgIEfhphKTANBgkqhki69w0BAQsFADBXMQswCQYDVQQGEwJV
.
.
.
I10E4uaYtxxxKYUv
```

-----END CERTIFICATE-----

4. Construct a certificate signing request (CSR).

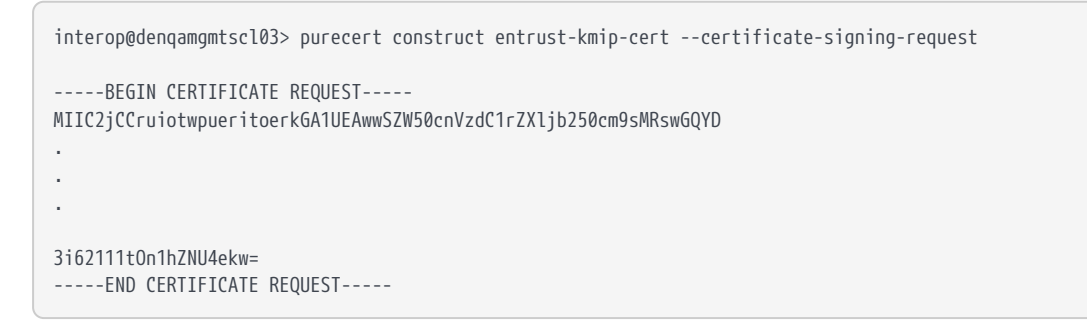

5. Copy the above certificate into a text editor and create a csr file.

| ↓ Downloads                          | × | +                     |                    |          |      |
|--------------------------------------|---|-----------------------|--------------------|----------|------|
| $\leftarrow$ $\rightarrow$ $\land$ C |   | > This PC > Downlo    | oads >             |          |      |
| (†) New 🗸 🚺                          | ũ | A) & Ú                | ↑↓ Sort - 🛛 🗮 View | ~ ···    |      |
| 🛓 Downloads                          | * | Name                  | Date modified      | Туре     | Size |
| Documents                            | * | ✓ Today               |                    |          |      |
| Pictures                             | * | entrust-kmip-cert.csr | 1/28/2025 8:39 AM  | CSR File | 2 KB |

## 3.4. Create the client certificate bundle in KeyControl

The following steps describe how to import into KeyControl the csr created in Create a certificate signing request in Pure Storage FlashArray and create the client certificate bundle.

- 1. Sign in to the KMIP vault URL created in Create a KMIP Vault in the KeyControl.
- 2. Select the **Security** icon. Then select the **Client Certificates** icon.
- Select the + icon to create a client certificate. Enter the certificate name and expiration date, and upload the csr created in section Create a certificate signing request in Pure Storage FlashArray. Then select Create.

| Create Client Certificate            | ×                             |
|--------------------------------------|-------------------------------|
| Add Authentication for Certificate   |                               |
| Certificate Name *                   |                               |
| Pure-Storage-FlashArray              |                               |
| Certificate Expiration *             |                               |
| Jan 28, 2026                         | £                             |
| Certificate Signing Request (CSR)    |                               |
| Browse Preview Clear entrust         | -kmip-cert.csr                |
| Encrypt Certificate Bundle           |                               |
|                                      | Cancel Create                 |
| Notice the new client certificate.   |                               |
| ENTRUST KeyControl<br>Vault for KMIP | Pure-Storage-FlashArray 🏠 🎍 ? |
| Home Client Certificates X           |                               |
| Manage Client Certificate            |                               |
| Filter                               | 🕁 Download 🕇 🏛                |

4.

| ٢      | ENTRUST                  | KeyControl<br>Vault for KMIP |                      | Pure-Storage                | e-FlashArray 🏠 | 2 | ? |
|--------|--------------------------|------------------------------|----------------------|-----------------------------|----------------|---|---|
| 👫 Ho   | me 🔅 Client Certificates | 5 <b>X</b>                   |                      |                             |                |   |   |
| Mana   | ige Client Certific      | ate                          |                      |                             |                |   |   |
| Filter |                          |                              |                      |                             | 나 Download     | + | Û |
|        | Name                     | Valid From                   | Expiration           | Generated From External CSR | Authentication |   |   |
|        | Pure-Storage-Flash       | Jan 28, 2025, 9:36:          | Jan 28, 2026, 9:36:… | ✓ Yes                       | Disable        |   |   |

5. Select the certificate. Then select **Download** and save it for later use.

| 🛓 Downloads                       | ×    | +                                                 |                   | -                          | - 0  | ×       |
|-----------------------------------|------|---------------------------------------------------|-------------------|----------------------------|------|---------|
| $\leftarrow \rightarrow \uparrow$ | C 🖵  | > This PC > Downloads >                           |                   | Search Downlo              | ads  | Q       |
| 🕂 New 🗸                           | 0 lì | A) B û ↑↓ Sort × ■ View ×                         | Co Extract all    |                            |      | Details |
| ↓ Downloads                       | *    | Name                                              | Date modified     | Туре                       | Size |         |
| Documents                         | *    | ✓ Today                                           |                   |                            |      | - 1     |
| <b>Pictures</b>                   | *    | 🗋 entrust-kmip-cert.csr                           | 1/28/2025 8:39 AM | CSR File                   |      | 2 KB    |
| 🕑 Music                           | *    | 🚝 Pure-Storage-FlashArray_2025-01-28-14-40-51.zip | 1/28/2025 9:40 AM | Compressed (zipped) Folder |      | 3 KB    |

6. The client certificate bundle .zip file includes the signed client certificate and CA certificate on **.pem** format.

| 🧯 Pure-Storage-FlashArray_2025        | × +                         |                                                       |            |                    |      |      |          | -       |          | ×     |
|---------------------------------------|-----------------------------|-------------------------------------------------------|------------|--------------------|------|------|----------|---------|----------|-------|
| $\leftarrow$ $\rightarrow$ $\wedge$ C | 🖵 > … Pure-Stora            | > ··· Pure-Storage-FlashArray_2025-01-28-14-40-51.zip |            |                    |      |      | ch Pure- | Storage | e-Fla:   | ۹     |
| (†) New ~ 🔏 🗘 (                       | õ 4) & Ú                    | ↑↓ Sort                                               | View       | Extract all        |      |      |          |         | 📑 Det    | tails |
| 🛓 Downloads 🖈 🛛 Na                    | ame                         | Туре                                                  | Compressed | Password protected | Size |      | Ratio    | Date r  | nodified | 1     |
| 📑 Documents 🖈 🗋 c                     | cacert.pem                  | PEM File                                              | 1 KB       | No                 |      | 2 KB | 26%      | 1/28/2  | 2025 2:4 | 10 PM |
| 🔀 Pictures 🔹 📄 P                      | Pure-Storage-FlashArray.pem | PEM File                                              | 2 KB       | No                 |      | 2 KB | 27%      | 1/28/2  | 2025 2:4 | 10 PM |

For more information, see Managing KMIP Client Certificates.

## 3.5. Input the client bundle into Pure Storage FlashArray

- 1. Sign in to the Pure Storage FlashArray CLI with administrator privileges.
- Update the Pure Storage FlashArray certificate with the signed key details. When prompted, paste the client certificate contained within the Pure-Storage-FlashArray.pem file from section Create the client certificate bundle in KeyControl.

The client certificate includes the lines "-----BEGIN CERTIFICATE-----" and "-----END CERTIFICATE-----" and all text between them.

```
interop@dengamgmtscl03> purecert setattr entrust-kmip-cert --certificate
Please enter certificate followed by Enter and then Ctrl-D:
----BEGIN CERTIFICATE-----
MIIDyDCCArCgRTIQOPTJKPRAwIBAgIEfhphKjANBgkqhkiG9w0BAQsFADBXMQswC
f+qTL000zjC9iSWa
-----END CERTIFICATE-----
Name Status Key Algorithm Key Size Issued To
entrust-kmip-cert imported rsa 2048 entrust-keycontrol
Issued By
                                      Valid From
                                                             Valid To
HyTrust KeyControl Certificate Authority 2025-01-29 11:52:20 MST 2026-01-28 11:52:20 MST
Country State/Province Locality Organization
                                                Organizational Unit Email
                             Pure Storage, Inc. Pure Storage, Inc.
                      -
Common Name
entrust-keycontrol
```

3. Create the KMIP server configuration. When prompted, paste the CA certificate contained within the cacert.pem file from section Create the client certificate bundle in KeyControl.

For the URI, enter the name or IP of the first KeyControl node. The CA certificate includes the lines -----BEGIN CERTIFICATE----- and -----END

**CERTIFICATE**----- and all text between them.

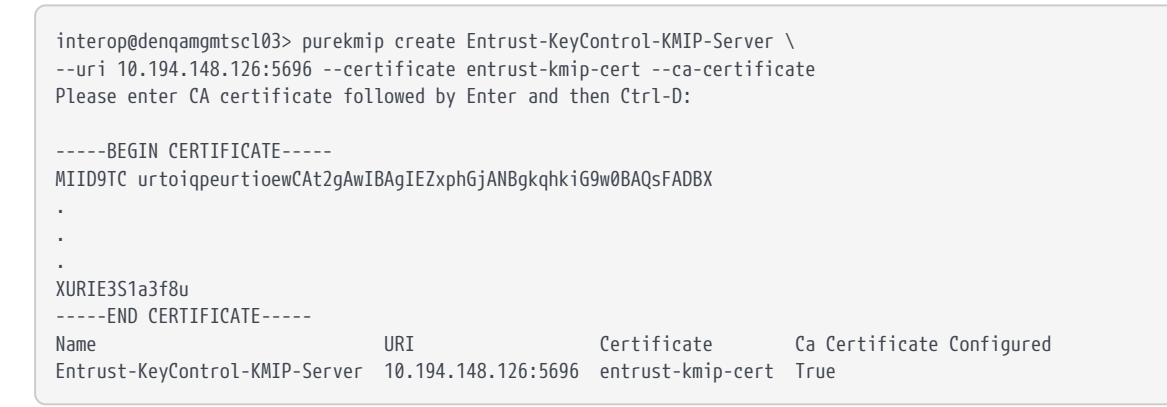

4. Update the KMIP server information by adding the second KeyControl node. Notice both KeyControl nodes, in a comma separated list.

interop@denqamgmtscl03> purekmip setattr Entrust-KeyControl-KMIP-Server \
--uri 10.194.148.126:5696,10.194.148.127:5696 --certificate entrust-kmip-cert
Name URI Certificate Ca Certificate Configured
Entrust-KeyControl-KMIP-Server 10.194.148.126:5696 entrust-kmip-cert True
Entrust-KeyControl-KMIP-Server 10.194.148.127:5696 entrust-kmip-cert True

## 3.6. Test secure connection from Pure Storage FlashArray to KeyControl

- 1. Sign in to the Pure Storage FlashArray CLI with administrator privileges.
- 2. Test the connections to each KeyControl node.

```
interop@denqamgmtscl03> purekmip test Entrust-KeyControl-KMIP-Server
Name URI Status Details
Entrust-KeyControl-KMIP-Server 10.194.148.126:5696 OK
Entrust-KeyControl-KMIP-Server 10.194.148.127:5696 OK
```

### 3.7. Enable enhanced data security in Pure Storage FlashArray

1. Enable enhanced data security using the KeyControl KMIP server.

```
interop@denqamgmtscl03> purearray enable security-token --kmip Entrust-KeyControl-KMIP-Server
Enabled Type Signature Server
True KMIP ded2ca2146869dbcddd6a26117f8f16e07f4a4889bbdcf162b2bcb5996492f90 Entrust-KeyControl-KMIP-
Server
```

2. List the security token.

```
interop@denqamgmtscl03> purearray list --security-token
Enabled Status Type Signature Server
True enabled KMIP ded2ca2146869dbcddd6a26117f8f16e07f4a4889bbdcf162b2bcb5996492f90 Entrust-
KeyControl-KMIP-Server
```

- 3. Wait up to 30 minutes before executing the next command.
- 4. Again, test the connections to each KeyControl node.

interop@denqamgmtscl03> purekmip test Entrust-KeyControl-KMIP-Server Name URI Status Details Entrust-KeyControl-KMIP-Server 10.194.148.126:5696 OK Entrust-KeyControl-KMIP-Server 10.194.148.127:5696 OK

## Chapter 4. Integrating with an HSM

For guidance on integrating the Entrust KeyControl with a Hardware Security Module (HSM), consult with your HSM vendor. If you are using an Entrust nShield HSM, refer to the Entrust KeyControl nShield HSM Integration Guide available at Entrust documentation library.

# Chapter 5. Additional resources and related products

- 5.1. nShield Connect
- 5.2. nShield as a Service
- 5.3. KeyControl
- 5.4. KeyControl BYOK
- 5.5. KeyControl as a Service
- 5.6. Entrust products
- 5.7. nShield product documentation